# TEAMSIDELINE ROSTER MANAGEMENT PLAYER INSTRUCTIONS

1. Check email for a 'Roster Invitation' from TeamSideline and Greeley Recreation.

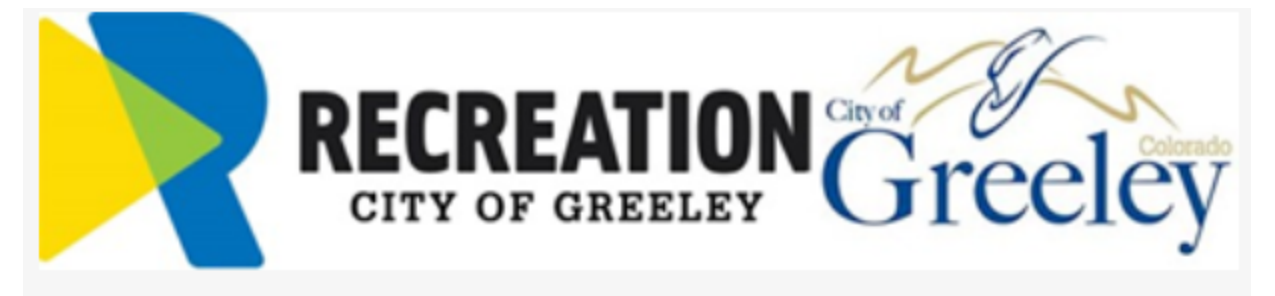

Hello Trent,

The "Eagles" Team is registered to play in the TEST - Sports Team Curling (Winter II 2022) League hosted by Greeley Recreation. You have been invited to register to be on the "Eagles" team by Team Manager Christopher Green.

To register to be on the "Eagles" team, you must complete your registration online. It's simple. Just follow these steps:

1. <u>Click here to start the Registration process.</u> <u>Click this link instead of going to the</u> <u>Greeley Recreation web site directly.</u>

 If you are a new user, click on the "Not registered? Create a new account" link and complete the Register page using <u>green.christopher.1987@gmail.com</u> as your email address.

3. If you already have an account, use green.christopher.1987@gmail.com as your email address, type in your password, and click the Sign In button.

4. If you are on the "Add Items To Your Cart" page, then go to the next step. If you are not on the "Add Items To Your Cart" page, click the Cart link at the top of the page, then go to the next step.

5. Select your name from the Account Name dropdown, click the Add to Cart button, then click the Proceed to Checkout button.

6. After you have clicked the Proceed to Checkout button, follow the instructions on each page. Your registration process will be complete when you see the Order Confirmation page.

If you need additional help, you can contact Christopher Green by replying to this email or you can send an email to <u>christopher-green@hotmail.com</u>. You can also contact Greeley Recreation if you have questions about the registration process.

### 2. Login or Create New Account

| <b>SIDELINE</b>                                                   | Greeley Recreation<br>www.teamsideline.com/greeley 🔊 |
|-------------------------------------------------------------------|------------------------------------------------------|
| <b>-→)</b> Sign In                                                |                                                      |
| Pre-Registration Please sign in to complete your enrollment or on | der.                                                 |
| Use your Team Sideline accour                                     | new account. >                                       |
| * Required Fields                                                 | Sign In                                              |

## 3. Accept Roster Invite

a. Click 'ADD TO CART' to accept invite.

| My Account *                                                                                                    |                                                                                                    |                     |
|----------------------------------------------------------------------------------------------------|----------------------------------------------------------------------------------------------------|---------------------|
| Add Items To Your Cart                                                                                          |                                                                                                    | ?                   |
| Your "Shopping" Cart lists the items you w<br>after adding one or more items. Click the I<br>Enrollment button. | ant to enroll in and store items you want to purchase. Click the Proceed to Checkout button to proceed with placing yo<br>eliete icon to remove items, or to add more enrollments to your Cart, complete the Enrollment fields below and click it | our order<br>he Add |
| l would like to *                                                                                               | Enroll on a Roster +                                                                                                    |                     |
| Roster Invitation(s)                                                                                            |                                                                                                    |                     |
| Team \star                                                                                                    | Eagles                                                                                                    |                     |
| Program *                                                                                                    | TEST - Sports Team Curling - Roster                                                                                                    |                     |
| Roster Name 🔺                                                                                                   | Trent Green                                                                                                    |                     |
| Account Name *                                                                                                  | Trent Green   Add Safilee                                                                                                    |                     |
|                                                                                                    | Add to Cart                                                                                                    |                     |
|                                                                                                    |                                                                                                    |                     |
| Your Cart                                                                                                    |                                                                                                    |                     |
| Item                                                                                                    | Cost                                                                                                    |                     |
| You have no items in your cart.                                                                                 |                                                                                                    |                     |
|                                                                                                    | Order                                                                                                    | \$0.00              |
|                                                                                                    |                                                                                                    |                     |
|                                                                                                    | Descend to Object met                                                                                                    |                     |
|                                                                                                    |                                                                                                    |                     |

#### 4. Proceed to Checkout

a. Click 'PROCEED TO CHECKOUT' button.

| <b>EATT</b>                                                                                                    | Greeley Recreation                                                                                                    |
|----------------------------------------------------------------------------------------------------|----------------------------------------------------------------------------------------------------|
| My Account *                                                                                                    |                                                                                                    |
| Add Items To Your Cart                                                                                                    | ?                                                                                                    |
| Your "Shopping" Cart lists the items you want to en-<br>after adding one or more items. Click the Delete ico<br>Enrollment button. | roll in and store items you want to purchase. Click the Proceed to Checkout button to proceed with placing your order<br>on to remove items, or to add more enrollments to your Cart, complete the Enrollment fields below and click the Add |
| I would like to * Enroll                                                                                                    | I on a Roster 🔹                                                                                                    |
| No outstanding roster invitations                                                                                                  |                                                                                                    |
| Your Cart                                                                                                    | Cost                                                                                                    |
| General - TEST - Sports Team Curling - Roster -<br>Registration)                                                                   | TEST Curling - Open Division - Trent Green - Eagles (Player \$0.00                                                                                                    |
|                                                                                                    | Order Subtotal                                                                                                    |
|                                                                                                    |                                                                                                    |
| Proce                                                                                                    | eed to Checkout                                                                                                    |

## 5. Participant Waiver

- a. First: Select your T-Shirt Size
- b. Second: Read and 'Agree' to Participant Waiver
- c. Third: Click 'NEXT' button

|                                                                                                    | Then Green   U messages   Cart   Help                                                                                                    | I S      |
|----------------------------------------------------------------------------------------------------|----------------------------------------------------------------------------------------------------|----------|
| TEAM<br>DELINE                                                                                                    | Greeley Recreation                                                                                                    |          |
| My Account *                                                                                                    |                                                                                                    |          |
| TEST - Sports Team Curlin                                                                                                    | ng - Roster - TEST Curling - Open Division - Trent Green                                                                                                    |          |
| You are almost done! Complete this                                                                                                    | s page and then click the Next button to complete your order.                                                                                                    |          |
| Program Specific Informatio                                                                                                    | n                                                                                                    |          |
| Shirt Size                                                                                                    | * Adult Small •                                                                                                    |          |
| Participant Waiver                                                                                                    |                                                                                                    |          |
| Each of us, the undersigned play<br>I also agree and do hereby releas<br>agents, or employees from or in a<br>aforementioned program. I have I<br>hereby agree to abide by those p<br>brochures related to the Culture, | ers/coaches, acknowledge, agree and understand that while participating in this program I do so at my own risk.<br>e and forever discharge the City of Greeley's Culture, Parks, and Recreation Department thereof and its officers,<br>any manner arising out of injury or damage which the below registered person(s) may sustain in the<br>Read and fully understand the policies as established by the Culture, Parks, and Recreation Department and do<br>olices. Photo Permission: I, the participant, do hereby grant permission for pictures to be used in publicity or<br>Parks, and Recreation Department. | <b>•</b> |
|                                                                                                    |                                                                                                    | Ŧ        |
| Agreement                                                                                                    | <ul> <li>Click here to verify that you have read and agree to the terms and conditions that govern your involvement with Greeley Recreation.</li> </ul>                                                                                                    |          |
| * Required Fields                                                                                                    | Next                                                                                                    |          |

#### 6. Checkout!

a. Click 'PLACE ORDER' and you'll be added to the roster!

|                                      | 🚨 Trent Green   🕕 Messages                                                                     | 1 Cart   Help         |
|--------------------------------------|------------------------------------------------------------------------------------------------|-----------------------|
| <b>EAM</b><br>IELINE                 | Greeley Recreation                                                                             |                       |
| My Account *                         |                                                                                                |                       |
| Checkout                             |                                                                                                | ?                     |
| One more step! Just complete this pa | ge, confirm the item(s) in your order and click the Place Order button to finalize your order. |                       |
| Contact Information                  |                                                                                                |                       |
| First Name 🔺                         | Trent                                                                                          |                       |
| Last Name 🔺                          | Green                                                                                          |                       |
| Street Address 🔺                     | 651 10th Ave                                                                                   |                       |
| City *                               | Greeley                                                                                        |                       |
| State 🔺                              | co •                                                                                           |                       |
| Zip Code 🜟                           | 80631                                                                                          |                       |
| Phone *                              | 970-350-9445                                                                                   |                       |
| Order                                |                                                                                                |                       |
| Item                                 |                                                                                                | Cost                  |
| General - TEST - Sports Team Curling | - Roster - TEST Curling - Open Division - Trent Green - Eagles (Player Registration)           | \$0.0                 |
|                                      |                                                                                                | Order Total<br>\$0.00 |
|                                      |                                                                                                | All taxes included    |
|                                      |                                                                                                |                       |
|                                      | Place Order                                                                                    |                       |
| * Required Fields                    |                                                                                                |                       |